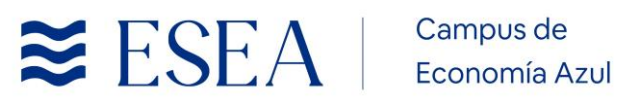

# Manual de uso del **Campus Virtual**

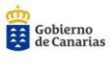

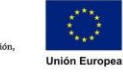

Canarias **avanza** con Europa

Fondo Europeo de Desarrollo Regional

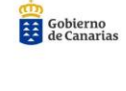

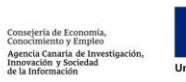

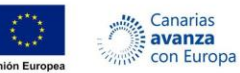

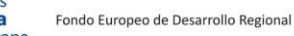

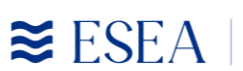

## Índice

| 1. Introducción                      | 2  |
|--------------------------------------|----|
| 2. Identificación segura             | 3  |
| 3. Secciones                         | 5  |
| 3.1. Mi Perfil                       | 5  |
| 3.1.1. Escritorio                    | 5  |
| 3.1.2. Cursos inscritos              | 6  |
| 3.1.3. Mis intentos de cuestionarios | 7  |
| 3.1.4. Ajustes                       | 7  |
| 3.2. Cursos                          | 9  |
| 3.2.1. Características de los cursos | 9  |
| 3.2.2. Materiales incluidos          | 9  |
| 3.2.3. General                       | 9  |
| 3.2.4. Temario                       | 10 |
| 3.2.5. Recursos                      | 11 |
| 3.2.6. Foro                          | 12 |
| 3.2.8. Anuncios                      | 12 |
| 3.2.9. Elementos de gamificación     | 12 |
| 3.2.10. Certificados                 | 13 |
| 3.3. Actividades                     | 14 |
| 3.3.1. Cuestionarios                 | 15 |
| 4. Preguntas Frecuentes              | 16 |

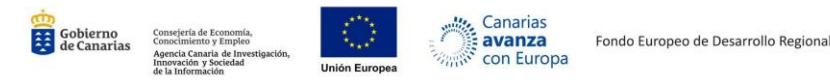

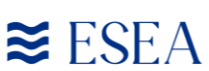

### 1. Introducción

El Campus de Economía Azul es una herramienta desarrollada por Factoría de Cohesión que permite que el alumnado, el profesorado y la entidad puedan interactuar entre sí. Esto permite la colaboración entre usuarios y las actividades asincrónicas de forma que cada integrante potencia la utilización de su tiempo.

Con este campus, hemos logrado eliminar las limitaciones de tiempo y espacio en las comunicaciones interpersonales, congregar al alumnado y al profesorado en un mismo espacio virtual, intercambiar información personal para agilizar la comunicación y otorgar los medios necesarios para conversación en línea y foros de debate.

Hemos desarrollado un entorno de trabajo seguro, privado y fácil de usar mensajería, foros de discusión, depósito de archivos, encuestas, evaluaciones, calificaciones y más. Este Manual de Usuario se pretende que los usuarios tengan la posibilidad de las siguientes características:

- Interactividad: puede enviar un mensaje a otras personas como compañeros/as de clase o incluso, contactar con el profesorado directamente sin necesidad de otras aplicaciones o *software* externo.
- Colaboración: la mayoría de secciones tienen la posibilidad de que cualquier de los integrantes del grupo suba su contenido que considere relevante y, además, en los trabajos en grupo existe un apartado para comunicarse con el grupo y el docente que tutorice.
- Asincronismo: disponer del material de estudio en cualquier momento hace del asincronismo un motivo para que cada alumno administre mejor sus tiempos. La posibilidad de analizar y discutir en los Foros de Debate es una parte importante de las actividades que se pueden realizar fuera de los horarios de las clases presenciales de forma que se pueda optimizar el tiempo y aprovechar mejor estas clases.
- Gamificación: algunos de los cursos disponen de elementos de la gamificación como lo son las insignias digitales o sistemas de puntos.

A continuación, vamos a exponer los primeros pasos necesarios para comenzar en el Campus Virtual.

Ante cualquier duda, puedes comunicarte con el equipo de soporte de la plataforma de ESEA a través del correo electrónico <u>soporte@eseacampus.com</u>.

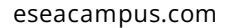

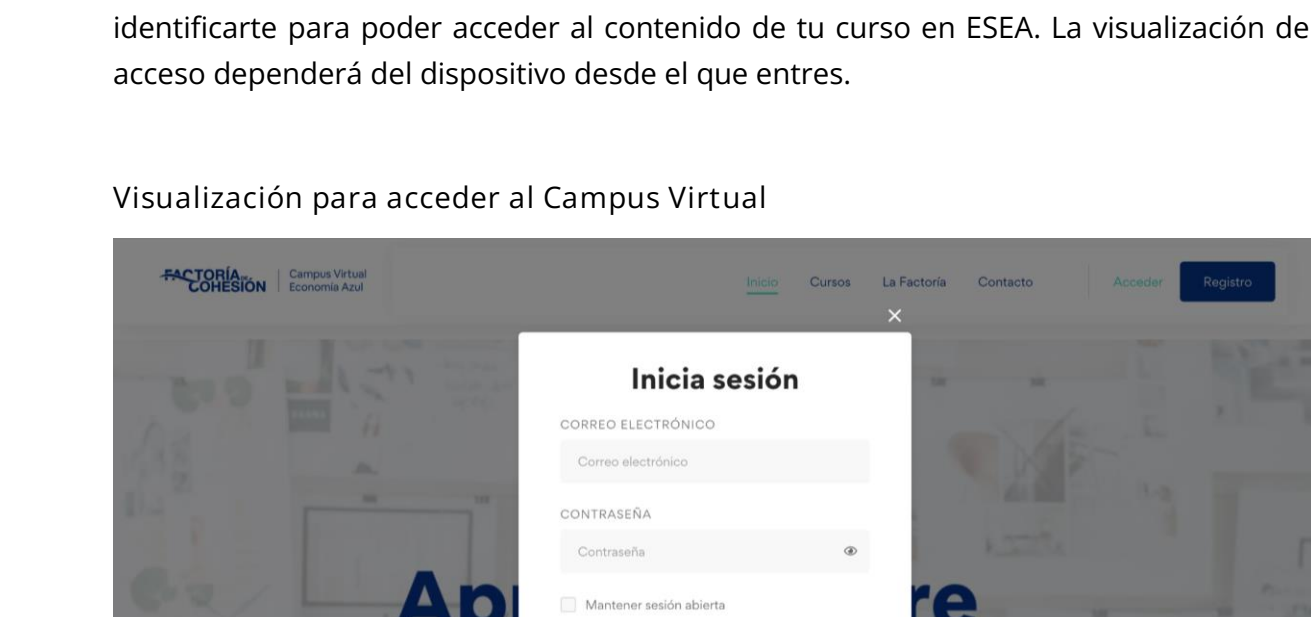

¿Has olvidado tu contraseña?

Acceder

Una vez hayas entrado en la dirección web (https://eseacampus.com), deberás identificarte para poder acceder al contenido de tu curso en ESEA. La visualización del

Gobierno de Canaria

### 2. Identificación segura

Canarias

avanza

con Europa

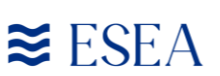

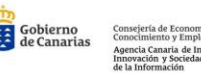

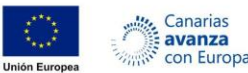

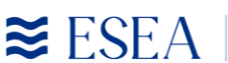

Para iniciar sesión, debes identificarte con tu correo electrónico y tu clave personal. Esta información te será enviada a través del e-mail "Cambio de clave de acceso" o entregada personalmente.

Si no recuerdas tus datos personales, puedes hacer click en "¿Has olvidado tu contraseña?" y recibirás por correo la información de acceso necesaria para ingresar al Campus.

Para acceder desde el móvil u otro dispositivo electrónico como *tablets* tendrás que pinchar en los 3 puntos situados en la esquina superior derecha como vemos en la imagen que tenemos a la derecha. Una vez accedemos ahí, solo tendremos que insertar nuestras credenciales.

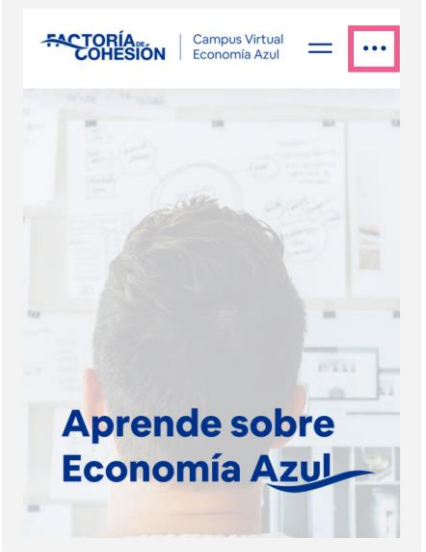

#### Visualización para restablecer la contraseña

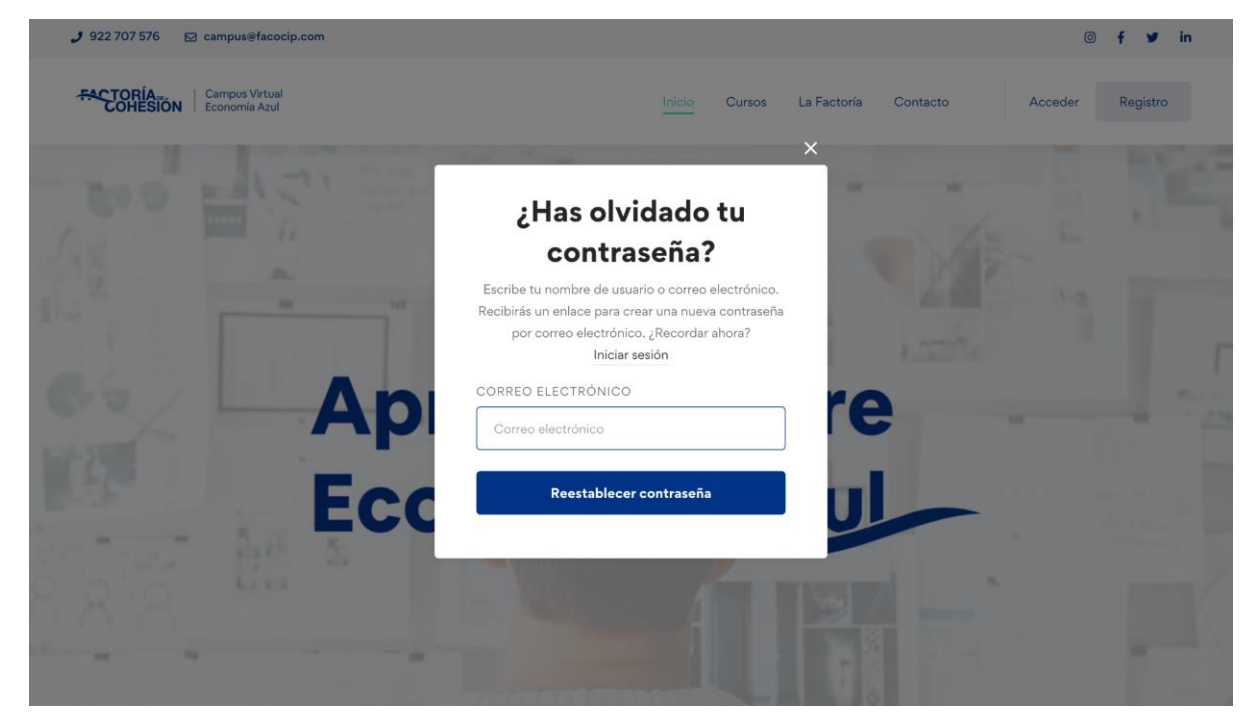

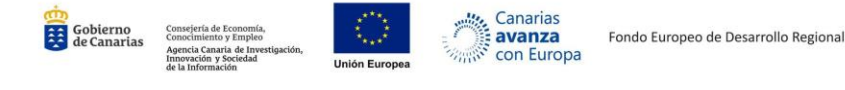

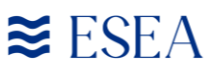

#### Correo electrónico para restablecer la contraseña

| [Campus Virtual Economía Azul] Password Reset Recibidos ×                         |
|-----------------------------------------------------------------------------------|
| WordPress<br>para marcosherrera 💌                                                 |
| Alguien ha solicitado un restablecimiento de contraseña para la siguiente cuenta: |
| https://app.facocip.com/                                                          |
| Username:com                                                                      |
| Para restablecer tu contraseña, entra en el siguiente enlace:                     |
| <https: app.facocip.com="" wp-login.php?action="&lt;/td"></https:>                |

Una vez ingreses estos datos, una nueva pantalla con el acceso al Campus aparecerá y podrás entrar a los cursos en los que estés inscrito.

#### 3. Secciones

#### 3.1. Mi Perfil

#### 3.1.1. Escritorio

En este apartado, te avisará en caso de que no hayas completado tu perfil con los datos adecuados (nombre, apellidos, correo electrónico y foto de perfil) y podrás visualizar de forma simple:

- Cursos Inscritos: cursos en los que te has apuntado o has sido inscrito por el administrador.
- Cursos Activos: cursos en los que te encuentras actualmente o todavía tienes acceso porque no han caducado.
- Cursos Finalizados: cursos que has terminado y puedes descargar el certificado de aprovechamiento.

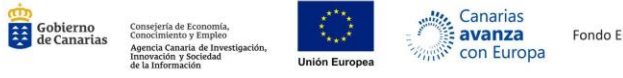

Fondo Europeo de Desarrollo Regional

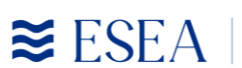

Campus de Economía Azul

#### Escritorio de "Mi Perfil"

| Compus Virtual<br>Economia Azul                                                  | Hola, Nombre Apellidos                                                                                                    | ≡                                     |
|----------------------------------------------------------------------------------|----------------------------------------------------------------------------------------------------|---------------------------------------|
| Escritorio     Escritorio     Cursos inscritos     Mis intentos de cuestionarios | Completa tu perfil<br>¡Completa tu perfil para que la gente pueda saber más sobre til Ir al perfil Ajustes<br>• Establece tu Foto del perfil | 84% completado, ¡Ya casi estás listo! |
| ୟି: Ajustes<br>←] Salir                                                          | Mi Perfil<br>1<br>Cursos inscritos O<br>Cursos Activos                                                                                       | O 1<br>Cursos Finalizados             |
|                                                                                  |                                                                                                    |                                       |

#### 3.1.2. Cursos inscritos

En Cursos inscritos, puedes ver en qué curso estás inscrito y en qué fase, itinerario o bloque te encuentras. Esto lo verás de forma visual y gráfica en una barra de progreso como la que tenemos a continuación:

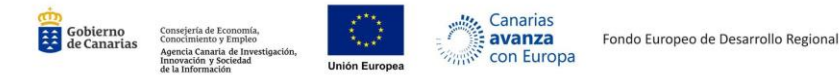

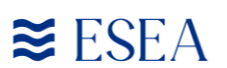

### Cursos inscritos de "Mi Perfil"

| CONTROL Company Virtual<br>CONTESION                                                                                            | Hola,Nombre Apellido                                                                                                    |
|----------------------------------------------------------------------------------------------------|----------------------------------------------------------------------------------------------------|
| <ul> <li>Escritorio</li> <li>Cursos inscritos</li> <li>Mis intentos de cuestionarios</li> <li>Ajustes</li> <li>Salir</li> </ul> | Completa tu perfil<br>;Completa tu perfil para que la gente pueda saber más sobre til lr al perfil Ajustes<br>• Establece tu Foto del perfil<br>Cursos inscritos<br>Todos los cursos Cursos Activos Cursos Finalizados |
|                                                                                                    | FEMOVIOI       FeMovie   Concurso de cortometrajes         Nº Lecciones 10       Lecciones 5/10         90 % Completado                                                                                                |

#### 3.1.3. Mis intentos de cuestionarios

En este apartado, podrás ver los cuestionarios ya sean tipo test o de redacción que has realizado. De esta forma, podrás ver en qué has fallado o cuáles son tus áreas de mejora. Debes tener en cuenta que cada curso y cada cuestionario tiene sus propias características evaluativas de tal forma que algunos exámenes solo aparezcan como "Superado" o "Aprobado" si superas un porcentaje. Por ejemplo, es posible que los tests solo estén superados si no superas un 30% de fallos, es decir, tendrías que tener como mínimo un 7 de 10.

Todo esto, lo encontrarás antes de realizar el cuestionario así como la información necesaria para realizarlo como tiempo de duración, intentos disponibles, tipo de evaluación, etc.

#### 3.1.4. Ajustes

En Ajustes podrás restablecer tu contraseña si deseas cambiarla o personalizar tu perfil cambiando los siguientes datos:

- Nombre.
- Apellidos

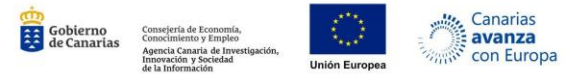

Fondo Europeo de Desarrollo Regional

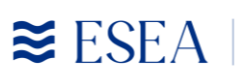

- Puesto de trabajo.
- Teléfono.
- Biografía.
- Enlaces a redes sociales (Twitter, Facebook, Instagram, LinkedIn, Pinterest, Youtube, Github).
- Foto de perfil.

### Ajustes de "Mi Perfil"

| Compus Virtual<br>Economia Azul                                                                 | Hola, Nor                                                  | nbre Apellidos                                                                        |                          | Ξ                                     |
|-------------------------------------------------------------------------------------------------|------------------------------------------------------------|---------------------------------------------------------------------------------------|--------------------------|---------------------------------------|
| <ul> <li>Escritorio</li> <li>Cursos inscritos</li> <li>Mis intentos de cuestionarios</li> </ul> | Completa t<br>¡Completa tu per<br>• Establece tu           | t <b>u perfil</b><br>fil para que la gente pueda saber más sobre<br>u Foto del perfil | til Ir al perfil Ajustes | 84% completado, ¡Ya casi estás listo! |
| 段: Ajustes<br>← Salir                                                                           | Ajustes Profile Reestablect                                | er contraseña                                                                         |                          |                                       |
|                                                                                                 | Innformación de d<br>Nombre<br>Nombre<br>Puesto de trabajo | Apellidos<br>Apellidos<br>Teléfono                                                    | Foto de perfil           | Y                                     |
|                                                                                                 | Biografía                                                  |                                                                                       |                          | Ũ                                     |

#### 3.2. Cursos

#### 3.2.1. Características de los cursos

Una vez estés inscrito/a en alguno de nuestros cursos en el Campus Virtual, podrás ver una serie de características que tienen personalizadas cada curso como son:

- Nivel: los cursos pueden estar en Todos los niveles, Principiante, Intermedio o Avanzado según la dificultad.
- Duración: cuánto va a durar el curso en horas tanto la parte teórica como el trabajo autónomo del alumnado.

| ≢ Nivel     | Principiante      |
|-------------|-------------------|
| () Duración | 6 horas           |
| Lecciones   | 10 lecciones      |
| 🟷 Proyecto  | Un Puerto Violeta |

≊ ESEA |

- Lecciones: número de lecciones que tiene el curso. Se entiende por lección tanto la parte teórica con texto, ilustraciones gráficas o vídeos como los cuestionarios.

Fondo Europeo de Desarrollo Regional

- Proyecto: dónde está englobado el curso. Hay cursos que están englobados dentro de programas o proyectos más grandes. Por ejemplo, FeMovie está dentro de Un Puerto Violeta ya que es una acción concreta.

#### 3.2.2. Materiales incluidos

En cuanto a los materiales incluidos, podrás visualizar a qué contenido tendrás acceso o qué obtienes de forma especial por cada curso. De esta forma, no hay dos cursos que tengan los mismos materiales aunque sean parecidos.

#### Materiales incluidos

- → Metodología ágil basada en la experiencia.
- → Campus Virtual de apoyo.
- → Sesión de mentoring grupal.

#### 3.2.3. General

- Barra de progreso: podrás visualizar de forma gráfica en qué punto del curso te encuentras.

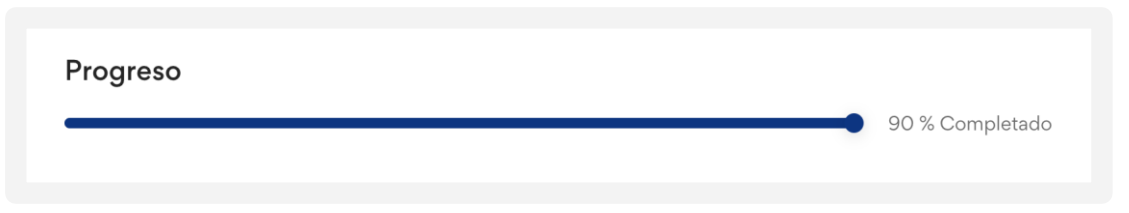

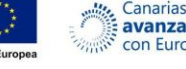

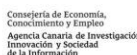

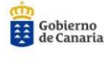

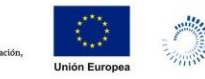

Canarias avanza

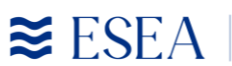

Sobre este curso: información relevante sobre el curso con información descriptiva u objetivos que se pretenden alcanzar.

#### Sobre este curso

EcoBlue es un evento donde experimentarás lo que significa sumergirte en el mundo de los hackatones. Durante el mismo, junto con tu equipo, podrás aprender en qué se basa este tipo de competiciones y ejecutar lo que sería la primera parte de ella: construir la idea de un futuro proyecto. Todo esto bajo el paraguas de conceptos como la protección medioambiental, la transición ecológica de las empresas portuarias y la economía azul. ¿Te unes al reto?

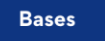

Requisitos: criterios obligatorios para acceder a los cursos puesto que aunque te inscribas no vas a tener acceso de forma inmediata puesto que el administrador debe aprobar tu acceso.

#### Requisitos

- Ser residente en Gran Canaria o estar el día del evento en la isla.
- Público objetivo: quiénes son las personas destinatarias del curso.

#### Público objetivo

→ Personas con espíritu crítico y emprendedor en el ámbito de la transición ecológica y entidades del sector marítimo-portuario.

#### 3.2.4. Temario

En el Temario puedes ver la estructura del curso dividida en Itinerarios, Bloques o Unidades temáticas y el contenido que hay dentro. Con el icono podrás saber si es una lección teórica con texto o vídeo o si es un cuestionario.

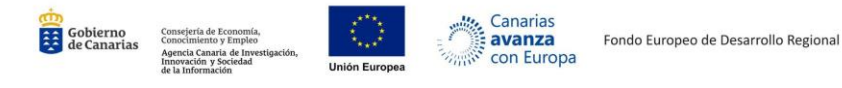

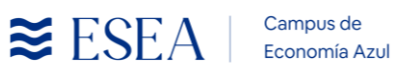

#### Bloques en el Temario

| Temario                                     | 10 Lecciones | 6h |
|---------------------------------------------|--------------|----|
| - Introducción                              |              |    |
| 🖹 FeMovie - Concurso de cortometrajes       |              |    |
| 🖹 Igualdad en el entorno marítimo-portuario |              |    |
| Mujeres históricas                          |              |    |
| Mujeres actuales                            |              |    |
| + Pre-producción                            |              |    |
| + Producción                                |              |    |
| + Postproducción                            |              |    |
| + Recursos para inspirarse                  |              |    |

#### 3.2.5. Recursos

En los recursos del curso, el profesorado subirá los archivos que considere que te serán de ayuda. Estos archivos pueden estar en diferentes formatos como PowerPoint (.pptx), Word (.docx), PDF (.pdf) o incluso vídeos (.mp4) e imágenes (.png o .jpeg).

#### Archivos adjuntos en Recursos

| Adjur | nto                                                                     |                                                                                |                                          |
|-------|-------------------------------------------------------------------------|--------------------------------------------------------------------------------|------------------------------------------|
|       | TemaO_Igualdad_FeMovie.pd<br>383,89 KB                                  | plantilla_FeMovie_pre-<br>produccion.docx<br>228,47 KB                         | plantilla_FeMovie_produccio<br>275,53 KB |
|       | Autorización-para-la-<br>participación-de-FeMovie-<br>1.docx<br>1,40 MB | Autorización-cesión-de-<br>derechos-de-imagen-de-<br>menores-1.docx<br>1,40 MB | <b>Bases-FeMovie.pdf</b><br>421,40 KB    |

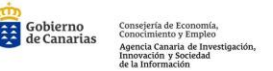

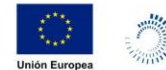

Canarias

avanza

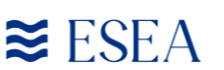

Preguntar

#### 3.2.6. Foro

El foro de discusión/debate es el lugar en el cual el alumnado y el profesorado se puede comunicar de forma recíproca y asíncrona, haciendo que sea más ágil y eficaz ya que se pueden responder a preguntas que tiene todo el grupo. En este apartado, puede responder tanto el alumnado como el profesorado, incluso favoreciendo a la participación colaborativa a través del Campus Virtual.

#### Foro de discusión/debate en el curso

Foro

#### 3.2.8. Anuncios

Los anuncios son la forma más directa que tiene el profesorado para comunicarse con los estudiantes a través del campus de ESEA y funciona como un tablón en el que se irán publicando los mensajes únicamente de los profesionales docentes.

#### Anuncios en los cursos

#### Anuncios

#### No hay anuncios todavía.

El profesorado no ha publicado ningún anuncio en este tablón. Los anuncios se utilizan para informarle de actualizaciones o información adicional del curso.

#### 3.2.9. Elementos de gamificación

Cada curso tiene sus propios elementos de gamificación que incluyen sistemas de puntos por cada actividad/lección, insignias digitales, retos individuales, etc. que ayudan a motivar al alumnado. A continuación, podemos ver algunos elementos gamificados que encontramos en el curso FeMovie:

| Gobierno<br>de Canarias | Consejería de Economía,<br>Conocimiento y Empleo<br>Agencia Canaria de Investigación,<br>Innovación y Sociedad<br>de la Información | Unión Europea |  | Canarias<br>avanza<br>con Europa | Fondo Europeo de Desarrollo Regional |
|-------------------------|----------------------------------------------------------------------------------------------------|---------------|--|----------------------------------|--------------------------------------|
|-------------------------|----------------------------------------------------------------------------------------------------|---------------|--|----------------------------------|--------------------------------------|

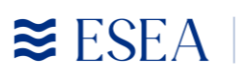

|                                                  | Logros del curso FeMovi                          | e                       |
|--------------------------------------------------|--------------------------------------------------|-------------------------|
| <b>Logros</b><br>Has conseguido <b>75 Puntos</b> | <b>s de FeMovie</b> de 75 en total.              |                         |
| Miniatura                                        | Descripción                                      | Fecha                   |
|                                                  | <b>;Ya eres Rookie!</b><br>Rookie                | 24 de diciembre de 2021 |
| Canal                                            | <b>Termina el bloque de Igualdad</b><br>Equality | 24 de diciembre de 2021 |

#### 3.2.10. Certificados

Los certificados se generan de forma automática y automatizada una vez el alumno o alumna haya finalizado el curso y superado con éxito todas las pruebas y lecciones. En caso contrario, no podrá descargar el certificado.

Este documento lleva los datos personales de cada persona, la fecha, el sello de la entidad y la firma del presidente así como un ID que identifica la validez del certificado emitido por la Factoría de Cohesión.

#### eseacampus.com

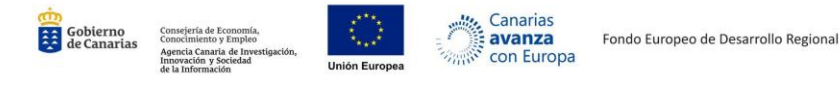

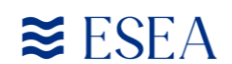

#### Vista previa del Certificado acreditativo

| CIF: G76691252                                               | Ciudad y Poerto   JUNTOS                                                                                                    |                |                                                                                                    |
|--------------------------------------------------------------|----------------------------------------------------------------------------------------------------|----------------|----------------------------------------------------------------------------------------------------|
| La Factoría de Cohesión Ciudad y Puerto Juntos certifica que |                                                                                                    |                |                                                                                                    |
| Nombre Apellidos                                             |                                                                                                    |                |                                                                                                    |
| ha completado con éxito el curso                             |                                                                                                    |                |                                                                                                    |
| FeMovie   Concurso de cortometrajes                          |                                                                                                    | FeMovie   C    | Concurso de                                                                                                    |
| de 6 horas de duración.                                      |                                                                                                    | cortometraj    | es                                                                                                    |
| Santa Cruz de Tenerife, martes 08 de marzo de 2022.          |                                                                                                    | Certificate ID | 51cd82ff71696649                                                                                                    |
|                                                              | DX                                                                                                    | Issued Date    | 2021-12-24 20:14:45                                                                                                    |
| ID del Certificado Válido                                    | Daniel Almenar Nazco<br>Presidente en Factoría de Cohesión Ciudad y                                                                                                | Issued By      | Daniel Almenar Nazco                                                                                                    |
| a tunut in reasona                                           | FACTORIAM                                                                                                    |                | - Marine - Marine - Mar |
| 922 09 64 75<br>administracion⊜facocip.com<br>facocip.com    | BIOCACINE DOCISIONERS As Tradition<br>Combined on the Combined<br>Combined on the Combined on the Combined<br>One downakie Nagarwa, 1<br>1970, Sand Con do Hearthy | 4              | Download                                                                                                    |
|                                                              |                                                                                                    |                |                                                                                                    |
|                                                              |                                                                                                    |                |                                                                                                    |

#### 3.3. Actividades

En cada curso podrás encontrar diferentes actividades como cuestionarios o lecciones. Para marcar una lección como leída, solo tienes que darle en el botón de "Completar Lección" puesto que si no lo haces, no podrás completar el curso ni obtener el certificado.

Desde el menú de las actividades puedes desplazarte por los distintos bloques una vez los hayas terminado puesto que se te irán desbloqueando a medida que avances. Dentro de cada actividad puedes encontrar al final archivos adjuntos que haya puesto el profesor o profesora.

Además, encontrarás al lado de la ventana del Temario, un Foro disponible para hablar con el personal docente cuando lo necesites porque tienes una duda o un comentario acerca de una tarea.

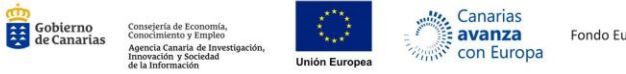

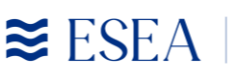

#### Vista previa de las actividades

| Temario                                | ⑦ Foro       |                                                                                                    |
|----------------------------------------|--------------|----------------------------------------------------------------------------------------------------|
| Introducción                           |              | ≓<br>☆ Ir a la pégina de inicio 🕒 FeMovie - Concurso de cortometrajes                                                                                                    |
| FeMovie - Concurso de c                | ortometrajes |                                                                                                    |
| lgualdad en el entorno ma<br>portuario | aritimo-     | FeMovie es un proyecto de participación educativa basado en la utilización de tecnologías para representar a través de cortometraje<br>realidad en materia de igualdad real y efectiva entre mujeres y hombres en el entorno marítimo-portuario.                                 |
| Mujeres históricas                     |              | El objetivo de este concurso es concienciar y sensibilizar a las y los jóvenes en materia de igualdad real y efectiva entre mujeres y homb                                                                                                    |
| Mujeres actuales                       |              | haciendo hincapié en el entorno costero, marítimo y portuario, transformándose en multiplicadores e impulsores de valores igualita<br>haciendo uso de herramientas digitales como llamada a la acción del resto de la sociedad.                                                  |
| Pre-producción                         |              | Esto servirá para dar a conocer la situación actual de las mujeres en la comunidad portuaria, educar, sensibilizar y concienciar en materia<br>igualdad de género al alumnado y a las personas a las que se pueda llegar con su difusión, para establecer acciones alineadas con |
| Producción                             | -            | Objetivos de Desarrollo Sostenible (ODS) de la Agenda 2030. También se pretende visibilizar el papel de las mujeres en el sector maritir<br>portuario, los retos y barreras a los que se enfrentan a diario, a través de la coeducación y el uso de herramientas digitales.      |
| Postproducción                         | н            | Para ir consiguiendo los logros en el Campus Virtual, debes hacer click en el botón «Completar lección» en la esquina superior derecha.                                                                                                    |
| Recursos para inspirarse               | H            |                                                                                                    |
| Entrega                                | 9            | Siguiente >                                                                                                    |
|                                        |              |                                                                                                    |
|                                        |              |                                                                                                    |

#### 3.3.1. Cuestionarios

En los cuestionarios o exámenes, nos podemos encontrar diferentes tipos de preguntas según las preferencias del profesorado como las siguientes:

- Verdadero o falso.
- Opción única: solo una respuesta correcta.
- Opción múltiple: una o varias respuestas correctas.
- Respuesta corta: por defecto tiene máximo 200 caracteres.
- Respuesta Larga o Ensayo: por defecto tiene 500 caracteres.
- Rellena los espacios en blanco.
- Ordenar.
- Emparejar respuestas.
- Emparejar imágenes.
- Contestar imágenes.

Cuando vayamos a realizar un cuestionario, encontraremos antes información relevante sobre éste como la duración, número de intentos, etc.

| Gobierno<br>de Canarias | Consejería de Economía,<br>Conocimiento y Empleo<br>Agencia Canaria de Investigación,<br>Innovación y Sociedad<br>de la Información | Unión Europea | Canarias<br>avanza<br>con Europa | Fondo Europeo de Desarrollo Regional |
|-------------------------|----------------------------------------------------------------------------------------------------|---------------|----------------------------------|--------------------------------------|
|-------------------------|----------------------------------------------------------------------------------------------------|---------------|----------------------------------|--------------------------------------|

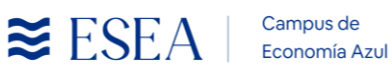

| requetes | Duración   | N9 intentos  | Postontos | % Aproba |
|----------|------------|--------------|-----------|----------|
| reguntas | Duración   | in= intentos | Restantes | % Aproba |
|          | 30 minutes | 1            | 1         | 100%     |

### 4. Preguntas Frecuentes

En el apartado FAQs dentro del Campus Virtual (app.facocip.com/faqs/), encontrarás diferentes preguntas frecuentes que suele tener el alumnado y el profesorado y que están resueltas de forma simple y concreta.

| Vista de las Preguntas Fre                                 | cuentes divididas po                                                    | r alumnado/profesorado                                      |
|------------------------------------------------------------|-------------------------------------------------------------------------|-------------------------------------------------------------|
|                                                            | Alumnado Profesorado                                                    |                                                             |
| Preguntas Frecuentes                                       |                                                                         |                                                             |
| ¿Por qué no puedo acceder?                                 | ¿Cómo actualizar tu perfil?                                             | ¿Por qué mi promedio del curso es<br>tan baja?              |
|                                                            |                                                                         |                                                             |
| ¿Porqué tengo un cero en mi<br>examen?                     | ¿Cómo puedo ver los comentarios<br>del profesor a mis tareas recientes? | ¿Cómo puedo dejar de recibir ciertos<br>correos del Campus? |
|                                                            |                                                                         |                                                             |
| ¿Por qué no tengo ningún correo y<br>otros usuarios/as sí? | ¿Cómo puedo encontrar el curso X?                                       | ¿Cómo puedo obtener acceso a los<br>cursos?                 |
|                                                            |                                                                         |                                                             |

Además, podrás encontrar un buscador de Preguntas Frecuentes que te va a facilitar encontrar la solución al problema que tienes.

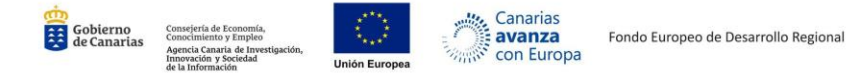

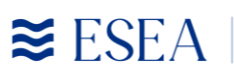

Campus de Economía Azul

#### Vista del buscador de Preguntas Frecuentes (FAQs)

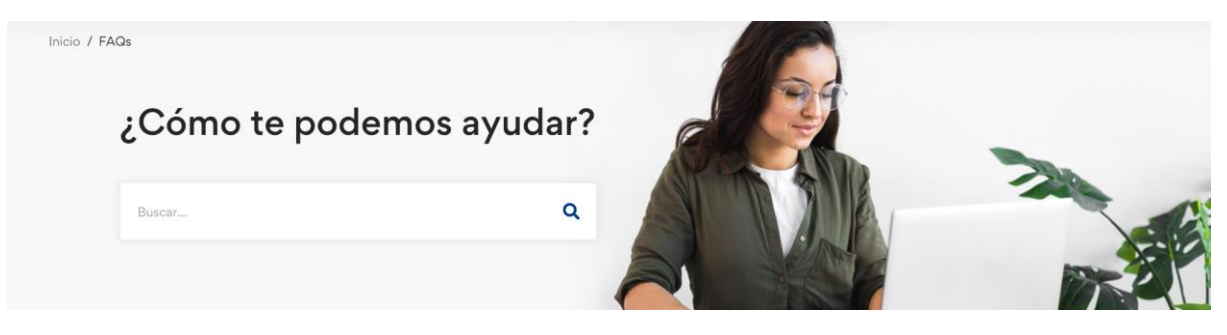

Ante cualquier duda, puedes comunicarte con el equipo de soporte de ESEA a través del correo electrónico <u>soporte@eseacampus.com</u>.